# "Oracle Common Infrastructure Service Repository" für Fusion Middleware anlegen – Screenshots

#### Detail siehe

https://www.pipperr.de/dokuwiki/doku.php?id=forms:oracle\_reports\_12c\_r2\_windows64

Eintrag der gewählten Datenbank in die tnsnames.ora, Test das vom Server eine Verbindung zur Repository Datenbank möglich ist.

Aufruf des RCU Utils mit => D:\oracle\fmw\oracle\_common\bin>rcu.bat

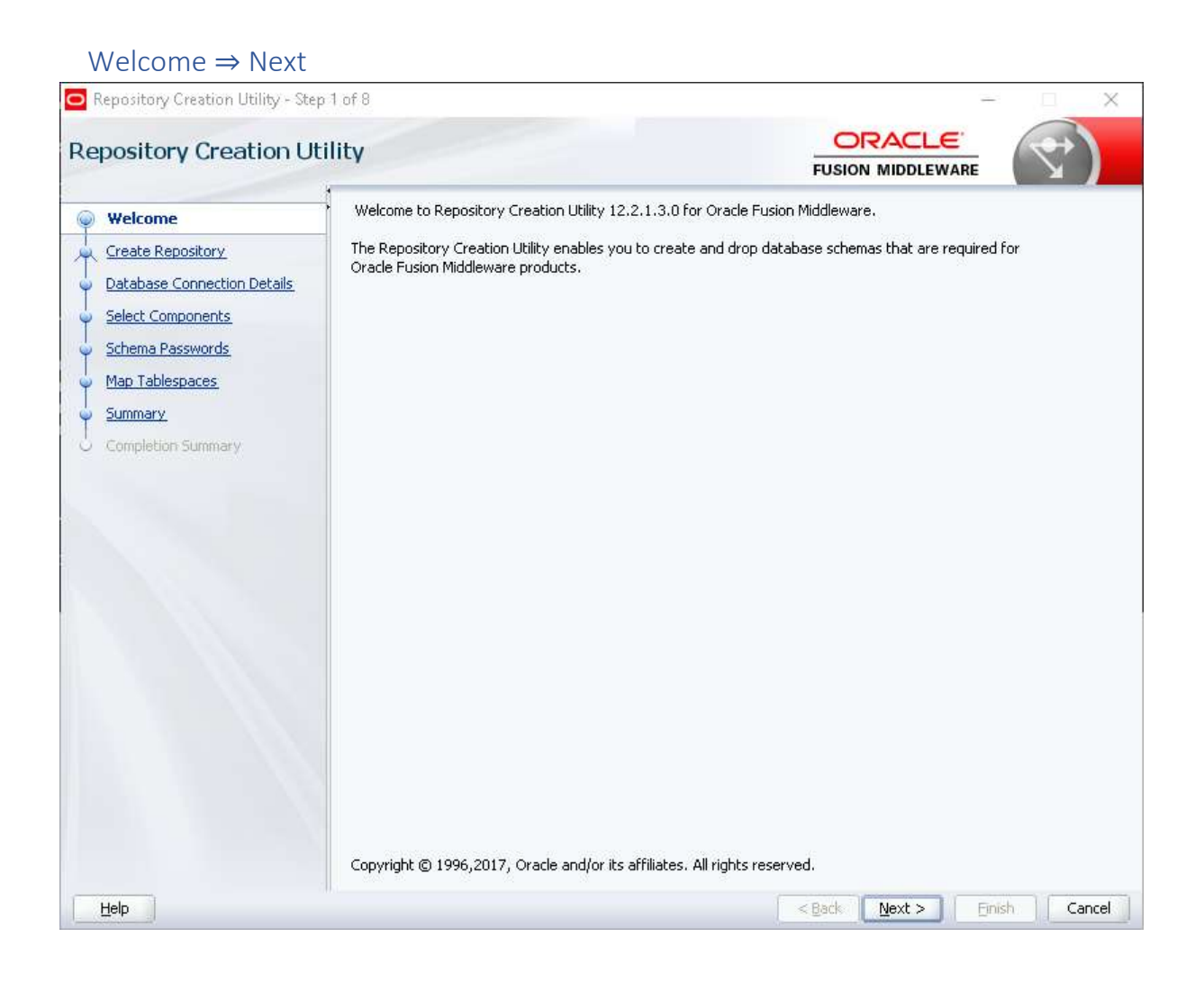

## Create Repository $\Rightarrow$ "Create Repository" "System Load and Product Load" $\Rightarrow$ Next

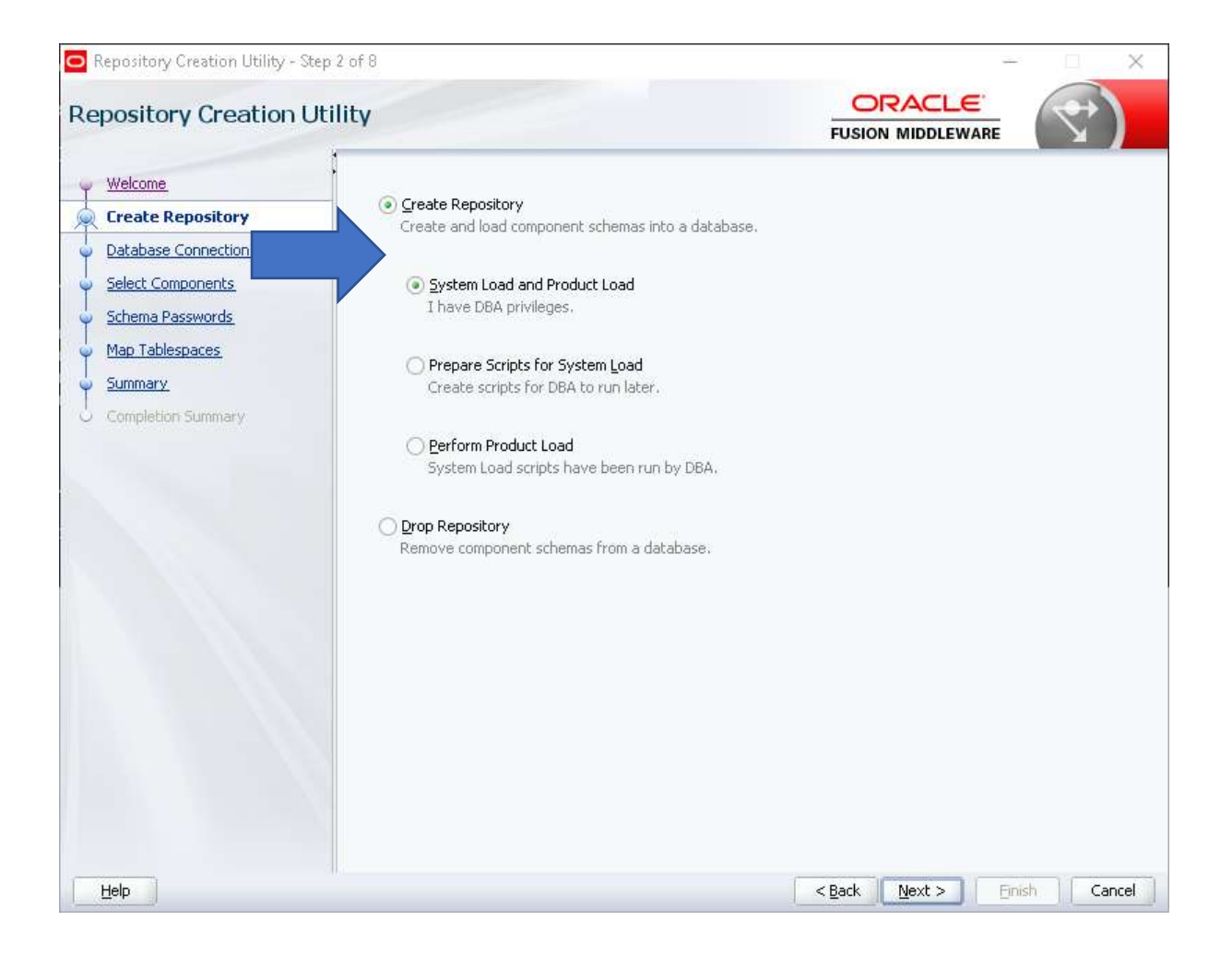

Database Connection Details  $\Rightarrow$  Oracle Database, "Connection Parameters" Werte ausfüllen  $\Rightarrow$  Next  $\Rightarrow$  OK

| epository Creation Utility                                                                                                    | t <b>y</b>                                           |                                                   |                   | 1 |
|----------------------------------------------------------------------------------------------------|------------------------------------------------------|---------------------------------------------------|-------------------|---|
| Welcome         ,           Create Repository         ,           Database Connection Details         ,           Select Components         , | Database Type:<br>Connection String Format:          | Oracle Database<br>Connection P <u>a</u> rameters | Connection String | - |
| Schema Passwords<br>Map Tablespaces                                                                                                    | Connect String<br>Host Name:                         | 10.10.10.1                                        |                   |   |
| Summary<br>Completion Summary                                                                                                    | P <u>o</u> rt:<br><u>S</u> ervice Name:<br>Username: | GPI                                               |                   |   |
|                                                                                                    | Password:                                            | SYSDBA                                            |                   | 4 |
|                                                                                                    |                                                      |                                                   |                   |   |
|                                                                                                    |                                                      |                                                   |                   |   |
| -                                                                                                    | •                                                    |                                                   |                   |   |
|                                                                                                    |                                                      |                                                   |                   |   |

| pository Creation U                 | tility<br>1                                                         |                        | FUSION MIDDI                    |            |
|-------------------------------------|---------------------------------------------------------------------|------------------------|---------------------------------|------------|
| <u>Welcome</u><br>Create Repository | •<br>Database Type:                                                 | Oracle Database        |                                 |            |
| Database Connection Detail          | S Connection String Format:                                         | Connection Parameters  | Connection String               |            |
| Select Components                   | Consect Chains                                                      |                        |                                 |            |
| Schema Passwords                    | Connegationing                                                      | 10.10.10.1             |                                 |            |
| Map Tablespaces                     | Host Name:                                                          | 10.10.10.1             |                                 |            |
| Completion Summary                  | P <u>o</u> rt:                                                      | 1521                   |                                 |            |
| Compiscion Sommary                  | Service Name:                                                       | GPI                    |                                 |            |
|                                     | Username:                                                           | sys                    |                                 |            |
|                                     | Password:                                                           | •••••                  |                                 |            |
|                                     | <u>R</u> ole:                                                       | SYSDBA                 |                                 |            |
| Reposit                             | II<br>ory Creation Utility - Checking Pi                            | rerequisites           |                                 | ×          |
| Checki                              | ng Global Prerequisites                                             |                        |                                 | -          |
| 🖌 II                                | itializing repository configuratio                                  | n metadata             | 00:04.815(sec)                  |            |
|                                     | ptain properties of the specified<br>heck requirement for specified | i database<br>database | 00:00.107(ms)<br>00:06.217(sec) |            |
| Operat                              | ion completed. Click OK to continue                                 | to next page.          |                                 |            |
|                                     |                                                                     |                        |                                 | <u>2</u> K |
|                                     |                                                                     |                        | 1                               |            |

## Select Components ⇒ "Create new prefix:" SPA - Oberste Ebene anwählen "STB,OPSS,IAU,IAU\_APPEND,IAU\_VIEWR,MDS,WLS,UMS" ⇒ Next ⇒ OK

| Usitory creation of                                                       |                                                                                       |                                                |
|---------------------------------------------------------------------------|---------------------------------------------------------------------------------------|------------------------------------------------|
| <u>Velcome</u><br><u>Create Repository</u><br>Database Connection Details | Specify a unique prefix for all schemas created in this session, so yo schemas later. | u can easily locate, reference, and manage the |
| ielect Components                                                         |                                                                                       |                                                |
| ichema Dacswords                                                          | <u>Create new prefix:</u> SPAREPORT                                                   | 전 제 : : : : : : : : : : : : : : : : : :        |
|                                                                           | Alpha numeric only. Cannot :                                                          | start with a number. No special characters.    |
| lap lablespaces                                                           | Comronent                                                                             | Schema Owner                                   |
| iummary                                                                   | □ I Cracle AS Repository Components                                                   | Seneria Smith                                  |
| Completion Summary                                                        | AS Common Schemas                                                                     |                                                |
|                                                                           | Common Infrastructure Services *                                                      | SPAREPORT STB                                  |
|                                                                           | ✓ Oracle Platform Security Services                                                   | SPAREPORT OPSS                                 |
|                                                                           | User Messaging Service                                                                | SPAREPORT UMS                                  |
|                                                                           | Audit Services                                                                        | SPAREPORT IAU                                  |
|                                                                           | Audit Services Append                                                                 | SPAREPORT IAU APPEND                           |
|                                                                           | Audit Services Viewer                                                                 | SPAREPORT IAU VIEWER                           |
|                                                                           | Metadata Services                                                                     | SPAREPORT MDS                                  |
|                                                                           | Weblogic Services *                                                                   | SPAREPORT_WLS                                  |
|                                                                           | * Mandatory component. Mandatory components cannot be de                              | selected.                                      |

Hier ist es wichtig ein Projekt Prefix zu vergeben, Idee ist wohl mehere Fusion Middleware Umgebungen in einem Repository zu verwalten, allerdings ist das mit Vorsicht zu genießen, ein Test mit Oracle Primavera 8 fiehl negativ aus, zuvor also testen ob das inzwischen wirklich funktioniert!

# Schema Passwords $\Rightarrow$ "Specify different passwords for all schemas" $\Rightarrow$ PWD ausfüllen

|                             | Define passwords for main and auxil   | iary schema users.    |                 |                 |
|-----------------------------|---------------------------------------|-----------------------|-----------------|-----------------|
| Welcome                     |                                       |                       |                 |                 |
| Create Repository           | Use same passwords for all scher      |                       |                 |                 |
| Database Connection Details | Use <u>m</u> ain schema passwords for | auxiliary schemas     |                 |                 |
| Select Components           | Specify different passwords for a     | all schemas           |                 |                 |
| Schema Passwords            | Component                             | Schema Owner          | Schema Password | Confirm Passwor |
| Map Tablespaces             | Common Infrastructure Services        | SPAREPORT_STB         | ***             | ***             |
| Supposed                    | Oracle Platform Security Services     | SPAREPORT_OPSS        | ****            | ****            |
| <u>Johnnary</u>             | User Messaging Service                | SPAREPORT_UMS         | ****            | ****            |
| Completion Summary          | Audit Services                        | SPAREPORT_IAU         | ****            | ****            |
|                             | Audit Services Append                 | SPAREPORT_IAU_APPEND  | ****            | ****            |
|                             | Audit Services Viewer                 | SPAREPORT_IAU_VIEWER  | ****            | ****            |
|                             | Metadata Services                     | SPAREPORT_MDS         | ****            | ****            |
|                             | Weblogic Services                     | SPAREPORT_WLS         | ***             | ****            |
|                             | Auxiliary Schema                      | SPAREPORT_WLS_RUNTIME | ****            | ****            |
|                             |                                       |                       |                 |                 |
|                             |                                       |                       |                 |                 |

## Map Tablespaces $\Rightarrow$ Alles Default lassen oder nach eigenen Vorstellung einstellen $\Rightarrow$

| $Next \Rightarrow OK \Rightarrow OK$                                             |                                                              |                                                           |                                                                  |                                             |
|----------------------------------------------------------------------------------|--------------------------------------------------------------|-----------------------------------------------------------|------------------------------------------------------------------|---------------------------------------------|
| Repository Creation Utility - Step                                               | 6 of 8                                                       |                                                           |                                                                  | – 🗆 X                                       |
| Repository Creation Uti                                                          | ility                                                        |                                                           |                                                                  |                                             |
| Velcome<br>Create Repository<br>Database Connection Details<br>Select Components | Default and temporary tables<br>To create new tablespaces or | paces for the selected comp<br>modify existing tablespace | oonents appear in the table belo<br>s,use the Manage Tablespaces | ow.<br>Button<br>Manage <u>T</u> ablespaces |
| Schema Passwords                                                                 | Component                                                    | Schema Owner                                              | Default Tablespace                                               | Temp Tablespace                             |
| Man Tablesnages                                                                  | Common Infrastructur                                         | SPAREPORT_STB                                             | *SPAREPORT_METADA                                                | *SPAREPORT_IAS_TEMP                         |
|                                                                                  | Oracle Platform Securit                                      | SPAREPORT_OPSS                                            | *SPAREPORT_METADA                                                | *SPAREPORT_IAS_TEMP                         |
| 🤟 <u>Summary</u>                                                                 | User Messaging Service                                       | SPAREPORT_UMS                                             | *SPAREPORT_METADA                                                | *SPAREPORT_IAS_TEMP                         |
| Completion Summary                                                               | Audit Services                                               | SPAREPORT_IAU                                             | *SPAREPORT_METADA                                                | *SPAREPORT_IAS_TEMP                         |
|                                                                                  | Audit Services Append                                        | SPAREPORT_IAU_A                                           | *SPAREPORT_METADA                                                | *SPAREPORT_IAS_TEMP                         |
|                                                                                  | Audit Services Viewer                                        | SPAREPORT_IAU_VI                                          | *SPAREPORT_METADA                                                | *SPAREPORT_IAS_TEMP                         |
|                                                                                  | Metadata Services                                            | SPAREPORT_MDS                                             | *SPAREPORT_METADA                                                | *SPAREPORT_IAS_TEMP                         |
|                                                                                  | Weblogic Services                                            | SPAREPORT_WLS                                             | *SPAREPORT_METADA                                                | *SPAREPORT_IAS_TEMP                         |
|                                                                                  | * Default tablespaces (specifi                               | ed in the configuration files;                            | ) are to be created upon confirn                                 | nation.                                     |
| Help                                                                             |                                                              |                                                           | < Back                                                           | > Einish Cancel                             |

|                                                                                                    | Othity                                                                                                    |                                                                                                    |                                                                                                    |
|----------------------------------------------------------------------------------------------------|----------------------------------------------------------------------------------------------------|----------------------------------------------------------------------------------------------------|----------------------------------------------------------------------------------------------------|
| Welcome                                                                                                    | Default and<br>To create n                                                                                                    | emporary tablespaces for the selected<br>v tablespaces or modify existing tables                                                                                                    | d components appear in the table below.<br>spaces,use the Manage Tablespaces Button                                                                                                    |
| Create Repository                                                                                                    |                                                                                                    |                                                                                                    |                                                                                                    |
| Database Manage Tablesp                                                                                                    | paces                                                                                                    |                                                                                                    |                                                                                                    |
| image: schema P.     Image: schema P.       Map Tab     Image: schema P.       Summary     Image: schema P.       Completio     Image: schema P.       Completio     Image: schema P.       Image: schema P.     Image: schema P.       Summary     Image: schema P.       Completio     Image: schema P.       Image: schema P.     Image: schema P.       Image: schema P.     Image: schema P.                                                                                                    | s<br>X_18204470570603<br>MPLE<br>REPORT_IAS_OPSS<br>REPORT_IAS_UMS<br>REPORT_IAS_UMS<br>REPORT_IAU<br>REPORT_MDS<br>REPORT_STB<br>REPORT_WLS<br>AUX<br>IEM<br>P<br>RS | Jame: SPAREPORT_IAS_OPS<br>Tablespace nam<br>'ype: Permanent Is<br>Nock Size (KB): Default><br>itorage Type: Use Bigfile Tablesp.<br>Use Automatic Seg<br>ogging Type: Enable Force Loggi<br>Datafiles<br>File Name<br>File Name<br>C:\ORACLE\ORADATA\G | 55<br>e should be less than 30 characters.<br>emporary<br>ace<br>ment Space Management<br>ng<br>Size(MB)<br>PI/SPAREPORT_ias_opss.dbf 60                                                                                                    |
| Add                                                                                                    | Remove                                                                                                    |                                                                                                    |                                                                                                    |
| pository Creation Utility                                                                                                    | Step 6 of 8<br>Utility                                                                                                    |                                                                                                    |                                                                                                    |
| epository Creation Utility<br>oository Creation<br>Wel Manage Tablespaces<br>Crea<br>Data<br>Sele<br>Schr<br>Mat<br>Creation<br>Creation<br>Creati                                                                                               | - Step 6 of 8<br>• Utility<br>04470570603<br>RT_IAS_TEMP<br>RT_METADAT                                                                                                | SPAREPORT_METADATA<br>Tablespace name shou<br>@ PermanentIempor-<br>ize (KB): <default> ▼</default>                                                                                                    | QK Close                                                                                                    |
| epository Creation Utility<br>DOSITORY Creation<br>Wel Manage Tablespaces<br>Creation<br>Data<br>Sele<br>Schr<br>Mai<br>Sum<br>Con<br>Antipote<br>Antipote<br>System<br>System | - Step 6 of 8<br>• Utility<br>1 Defeute and<br>04470570603 Name<br>RT_IAS_TEMP<br>RT_METADAT<br>Block<br>Stora<br>Logg<br>Dat<br>Mess<br>rmove                        | SPAREPORT_METADATA<br>Tablespace name shou<br>© Permanent<br>Iempor-<br>ize (KB): <default> &lt;<br/>Edit Datafile<br/>9 Typ<br/>files<br/>File Name:<br/>Size:<br/>Quton<br/>Increment:<br/>Maximum<br/>Quinimi<br/>Qualue</default>                   | OK       Close         FUSION MIDDLEWARE       Image: Comparison of the holds below         uild be less than 30 characters.       si         ary       Image: Ci(ORACLE\ORADATA\GPI         ory:       Ci(ORACLE\ORADATA\GPI         100       MB I         hatically extend datafile when full (AUTOEXTEND)         1       MB I         Size         ted         8000       MB I |

https://www.pipperr.de/dokuwiki/doku.php?id=forms:oracle\_reports\_12c\_r2\_windows64

| Repository Creation Utility - Ste                                                            | p 6 of 8<br>tility                                         |                                                                                                    |                                                                                     |                                                         |
|----------------------------------------------------------------------------------------------|------------------------------------------------------------|----------------------------------------------------------------------------------------------------|-------------------------------------------------------------------------------------|---------------------------------------------------------|
| <u>Welcome</u> <u>Create Repository</u> <u>Database Connection Details</u> Select Components | Default and temporary table<br>To create new tablespaces o | spaces for the selected or modify existing tablesp                                                                | components appear in the tab<br>acces,use the Manage Tablesp                        | le below,<br>aaces Button<br>Manage <u>T</u> ablespaces |
| Scheme Pacswords                                                                             | Component                                                  | Schema Owner                                                                                                    | Default Tablespace                                                                  | Temp Tablespace                                         |
|                                                                                              | Common Infrastructur                                       | SPA_STB                                                                                                    | *SPA_STB                                                                            | *SPA_IAS_TEMP                                           |
| Wap Tablespaces                                                                              | Weblogic Services                                          | SPA_WLS                                                                                                    | *SPA_WLS                                                                            | *SPA_IAS_TEMP                                           |
|                                                                                              | ?                                                          | Any tablespaces that do<br>the selected schemas will<br>Click OK to create tablesp<br>Click Cancel to return to I | not aiready exist in<br>I be created.<br>paces.<br>the wizard.<br>QK <u>C</u> ancel |                                                         |
|                                                                                              | * Default tablespaces (speci                               | fied in the configuration I                                                                                       | files) are to be created upon o                                                     | confirmation.                                           |
| Help                                                                                         | 1L                                                         |                                                                                                    | < <u>B</u> ack                                                                      | Next > Einish Cancel                                    |

| -protection of outcome of                                                        | cincy                                                        |                                                          | FUSION MIDD                                                     |                                     |
|----------------------------------------------------------------------------------|--------------------------------------------------------------|----------------------------------------------------------|-----------------------------------------------------------------|-------------------------------------|
| <u>Welcome</u><br><u>Create Repository</u><br><u>Database Connection Details</u> | Default and temporary tables<br>To create new tablespaces or | paces for the selected com<br>modify existing tablespace | ponents appear in the table bel<br>s,use the Manage Tablespaces | ow.<br>Button<br>Manage Iablespaces |
| Scheme Resswords                                                                 | Component                                                    | Schema Owner                                             | Default Tablespace                                              | Temp Tablespace                     |
| 2 <u>Derielita Passwords</u>                                                     | Common Infrastructur                                         | SPAREPORT STR                                            | *SPAREPORT_STR                                                  | *SPAREPORT IAS TEMP                 |
| Map Tablespaces                                                                  | Oracle Platform Securit                                      | SPAREPORT OPSS                                           | *SPAREPORT IAS OPSS                                             | *SPAREPORT IAS TEMP                 |
| Summary                                                                          | User Messaging Service                                       | SPAREPORT UMS                                            | *SPAREPORT IAS UMS                                              | *SPAREPORT IAS TEMP                 |
| Constation Community                                                             | Audit Services                                               | SPAREPORT IAU                                            | *SPAREPORT IAU                                                  | *SPAREPORT IAS TEMP                 |
| Completion Summary                                                               | Audit Services Append                                        | SPAREPORT IAU A                                          | *SPAREPORT IAU                                                  | *SPAREPORT IAS TEMP                 |
|                                                                                  | Audit Services Viewer                                        | SPAREPORT IAU VI                                         | *SPAREPORT IAU                                                  | *SPAREPORT IAS TEMP                 |
|                                                                                  | Metadata Services                                            | SPAREPORT MDS                                            | *SPAREPORT MDS                                                  | *SPAREPORT IAS TEMP                 |
|                                                                                  | Weblogic Services                                            | SPAREPORT WLS                                            | *SPAREPORT WLS                                                  | *SPAREPORT IAS TEMP                 |
|                                                                                  |                                                              |                                                          |                                                                 |                                     |
|                                                                                  | * Default tablespaces (specifi                               | ed in the configuration files                            | i) are to be created upon confirr                               | nation.                             |

### Summary $\Rightarrow$ Create Summary $\Rightarrow$ Create

| Repository Creation Utility - Ste | p 7 of 8                           |                      |                               | -                                                  |
|-----------------------------------|------------------------------------|----------------------|-------------------------------|----------------------------------------------------|
| epository Creation U              | tility                             |                      |                               |                                                    |
| Welcome                           | Database details:                  |                      |                               |                                                    |
| K Create Repository               | Host Name                          | 10.10.10.1           |                               |                                                    |
| Database Connection Details       | Port                               | 1521                 |                               |                                                    |
| Select Components                 | Service Name                       | GPI                  |                               |                                                    |
| Schema Passwords                  | Connected As                       | sys                  |                               |                                                    |
| Man Tablespaces                   | Operation                          | System and           | Data Load concurrent          | tly                                                |
| Summary                           | Prefix for (prefixable) Schema Own | ers SPAREPORT        | 60<br>- 10                    |                                                    |
| ) Completion Summary              |                                    |                      |                               |                                                    |
| 2 Compredent Summary              | Component                          | Schema Owner         | Tablespace Type               | Tablespace Name                                    |
|                                   | Common Infrastructure Services     | SPAREPORT_STB        | Default<br>Temp<br>Additional | SPAREPORT_METADATA<br>SPAREPORT_IAS_TEMP<br>[None] |
|                                   | Oracle Platform Security Services  | SPAREPORT_OPSS       | Default<br>Temp<br>Additional | SPAREPORT_METADATA<br>SPAREPORT_IAS_TEMP<br>[None] |
|                                   | User Messaging Service             | SPAREPORT_UMS        | Default<br>Temp<br>Additional | SPAREPORT_METADATA<br>SPAREPORT_IAS_TEMP<br>[None] |
|                                   | Audit Services                     | SPAREPORT_IAU        | Default<br>Temp<br>Additional | SPAREPORT_METADATA<br>SPAREPORT_IAS_TEMP<br>[None] |
|                                   | Audit Services Append              | SPAREPORT_IAU_APPEND | Default<br>Temp               | SPAREPORT_METADATA<br>SPAREPORT_IAS_TEMP           |
|                                   | Save <u>R</u> esponse File         |                      |                               |                                                    |
| Help                              |                                    |                      | < Back Next                   | > <u>C</u> reate Car                               |

| eposito                                                                                | ry Creation Ut                                                          | ility                                                                                                    |         |                                                |                               |                                   |
|----------------------------------------------------------------------------------------|-------------------------------------------------------------------------|----------------------------------------------------------------------------------------------------|---------|------------------------------------------------|-------------------------------|-----------------------------------|
| Welcome     Create Re     Database     Select Co     Schema P     Map Table     Summar | epository<br>Connection Details<br>mponents<br>asswords<br>espaces<br>Y | <ul> <li>Database details:</li> <li>Host Name</li> <li>Port</li> <li>Service Name</li> <li>Connected As</li> <li>Operation</li> <li>Prefix for (prefixable) Schema Owners</li> </ul> |         | 10.10.10.1<br>1521<br>GPI<br>sys<br>System and | l<br>d Data Load concurrently | s.                                |
| Completio                                                                              | n Summary                                                               | Component                                                                                                    | Schema  | Owner                                          | Tablecoace Type               | Tablecnace Name                   |
|                                                                                        |                                                                         | Common Infrastructure Services                                                                                                    | SPA_STB |                                                | Default<br>Temp<br>Additional | SPA_STB<br>SPA_IAS_TEMP<br>[None] |
|                                                                                        | Repository Creation                                                     | u l<br>Utility - System Load<br>oad in progress.                                                                                                    |         |                                                | ×                             | SPA_WLS<br>SPA_IAS_TEMP<br>[None] |
|                                                                                        | Execute pre o                                                           | reate operations                                                                                                    |         | 00:03.42                                       | 1(sec)                        |                                   |
|                                                                                        | Weblogic Ser                                                            | rastructure Services<br>rvices                                                                                                    |         | 00:09.68<br>00:12.58                           | 7 (sec)<br>7 (sec)            |                                   |
|                                                                                        |                                                                         |                                                                                                    |         |                                                | Stop                          |                                   |

Completion Summary  $\Rightarrow$  Close

| Repository Creation Utility - Ste<br>Repository Creation Utility                                                                                                    | p 8 of 8<br>tility                                                                                                    |                                                                                                    |                                                                                                |                                                                                                    |                                                                                                    |
|----------------------------------------------------------------------------------------------------|----------------------------------------------------------------------------------------------------|----------------------------------------------------------------------------------------------------|------------------------------------------------------------------------------------------------|----------------------------------------------------------------------------------------------------|----------------------------------------------------------------------------------------------------|
| <ul> <li>Welcome</li> <li>Create Repository</li> <li>Database Connection Details</li> <li>Select Components</li> <li>Schema Passwords</li> <li>Map Tablespaces</li> <li>Summary</li> <li>Completion Summary</li> </ul> | Database details:<br>Host Name<br>Port<br>Service Name<br>Connected As<br>Operation<br>Execution Time<br>RCU Logfile<br>Component Log Directory<br>View Log                                                                                               | 10,10,10,1<br>1521<br>GPI<br>sys<br>System and D<br>2 minutes 5<br>D:\temp\Tem<br>D:\temp\Tem<br>Tcu.log | bata Load concu<br>seconds<br>Ip\2\RCU2017-1<br>Ip\2\RCU2017-1                                 | rrently<br>1-09_01-23_626768880\log<br>1-09_01-23_626768880\log                                                                                                    | gs\rcu.log<br>gs                                                                                                    |
|                                                                                                    | Pretix for (pretixable) Schen<br>Owners<br>Component<br>Common Infrastructure Ser<br>Oracle Platform Security Ser<br>User Messaging Service<br>Audit Services<br>Audit Services Append<br>Audit Services Viewer<br>Metadata Services<br>Weblogic Services | na SPAREPOR I<br>t<br>vices<br>rvices                                                                    | Status<br>Success<br>Success<br>Success<br>Success<br>Success<br>Success<br>Success<br>Success | Time           00:09.576(sec)           00:22.875(sec)           00:14.536(sec)           00:14.621(sec)           00:09.295(sec)           00:09.353(sec)           00:16.350(sec)           00:15.371(sec) | Logfile(Click to view)<br>stb.log<br>opss.log<br>ucsums.log<br>iau.log<br>iau_append.log<br>iau_viewer.log<br>mds.log<br>wls.log |
| Help                                                                                                    |                                                                                                    |                                                                                                    |                                                                                                | < <u>B</u> ack Next                                                                                                    | :> <u>Create</u> Cose                                                                                                    |